## ■Windows7 & メモ帳で IVS の入力

ここでは、Windows7 に標準でインストールされているメモ帳を利用して、IVS(異体字)を入力します。

## ●入力前にメモ帳の設定

IVS に対応しているメモ帳ですが、そのままでは IVS を表示できません。 スタートメニュー → すべてのプログラム → アクセサリ からメモ帳を左クリックして起動 します。

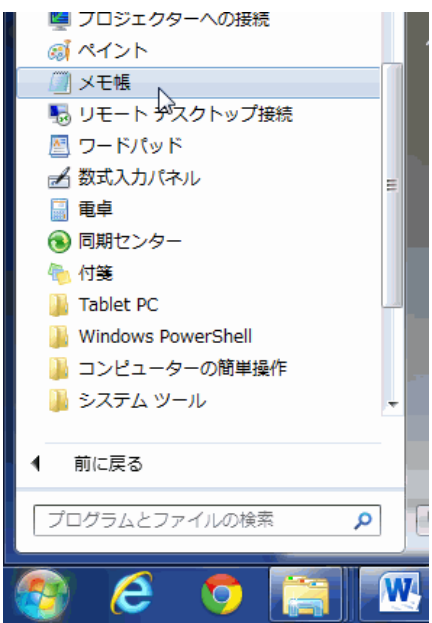

- ① 入力前に、IVS に対応したフォントに切り替えます。
- ② メニューの書式 → フォント を選択します。

| 🥼 無題 - メモ帳 📐  |                         | × |
|---------------|-------------------------|---|
| ファイル(F) 編集(E) | 書式(O) 表示(V) ヘルプ(H)      |   |
|               | ✓ 右端で折り返す(W)<br>フォント(F) | * |
|               |                         | Ŧ |

フォントの設定を行います。
 ここでは、フォント名を UX\_IVS 明朝-R 、サイズは文字をわかり易くするために大きめの
 28 ポイントに設定します。

| フォント名(F):                                                                            | <br>スタイル(Y):                                |    | サイス                                    | ((S)       |
|--------------------------------------------------------------------------------------|---------------------------------------------|----|----------------------------------------|------------|
| UXIVS明朝-R                                                                            | 標準                                          |    | 28                                     |            |
| UXIVS明朝-R<br>UXJISゴシック-M<br>UXP簡ゴ-M3.3&b<br>UX韓國ゴシック-M<br>UX韓國明朝-R<br>VELVEDA EDBLEP | 標準<br><i>斜体</i><br>太字<br><i>太字 斜体</i>       | *  | 22<br>24<br>26<br>28<br>36<br>48<br>72 |            |
|                                                                                      | サンプル                                        |    |                                        |            |
|                                                                                      | サンブル<br>Aaあ。<br>文字セット(R):                   | あう | アラ                                     | ₹ <u>]</u> |
|                                                                                      | サンブル<br>Aaあ。<br><sup>文字セット(R):</sup><br>日本語 | あう | アラ                                     | ≠ <u>]</u> |

## ●MS-IME 2010 パッドで IVS 入力

設定が終わったら、IVS(異体字セレクタ)を入力します。 まず、メモ帳に普通に文字を入れます。

① ここでは「芦」を入れてみました。

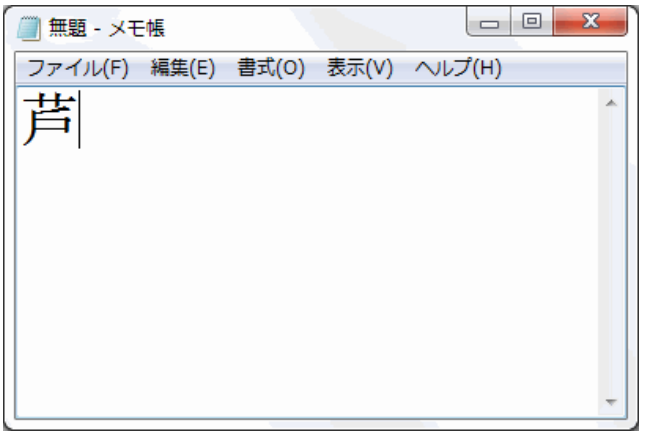

② 入力したら、IME パッドを起動し、文字一覧に切り替えます。

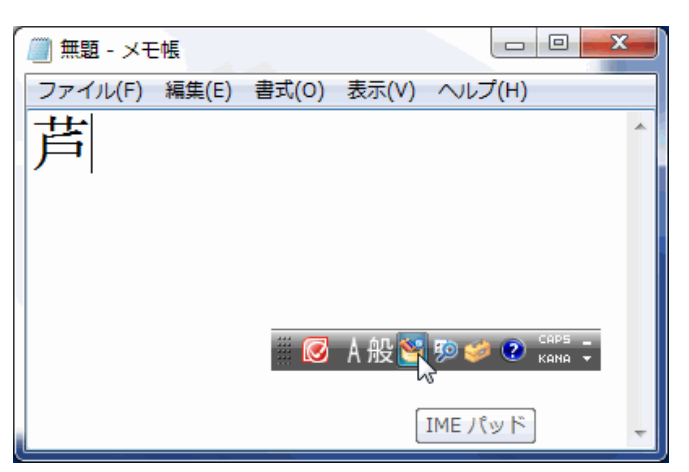

③ 次に「芦」の直後にカーソルを移動し、文字一覧のバリエーションセレクタ補助を左クリック します。

| II 🥙 | ME パッド - 文字一覧<br>Unicode (追加漢字面) - バリエ ~                                                     | -ション <sup>-</sup> MS UI | Gothic | :   | •  | .) [ <b>Þ</b> | <b>≜</b> - | •••• | BS          | Del         |
|------|----------------------------------------------------------------------------------------------|-------------------------|--------|-----|----|---------------|------------|------|-------------|-------------|
|      | 文字カテゴリ ×                                                                                     |                         | 0      | 1   | 2  | 3             | 4          |      | Enter       | Esc         |
|      | <ul> <li>❑ Unicode (基本多言語面▲</li> <li>❑ Unicode (追加多言語面</li> <li>❑ Unicode (追加多言語面</li> </ul> | U+E0100                 | • •    | • • |    | • •           | ••         |      | Space<br>←→ | _ 変換<br>↑ ↓ |
| 部    | □ UNICODE (追加)美子面)<br>□ CJK 統合漢字拡張 E<br>□ CJK 互換漢字補助                                         | U+E0110                 | •••    | ••• | •• | •••           | •••        |      |             |             |
|      |                                                                                              | U+E0120                 | ••     | ••  | •• | ••            | ••         |      |             |             |
|      | <ul> <li>□ Unicode (15 面)</li> <li>□ Unicode (16 面)</li> </ul>                               | U+E0130                 | ••     | ••  | •• | •••           | ••         |      |             |             |
|      | <ul> <li>□ シフト JIS</li> <li>□ JIS X 0208</li> </ul>                                          | U+E0140                 | ••     | ••  | •• | •••           | ••         |      |             |             |
|      | ☐ JIS X 0212<br>< Ⅲ →                                                                        | 11+F0150                |        |     |    |               |            |      |             |             |

④ 次に、一覧の U+E01002 をクリックします。

U+E01002をクリックすると、未確定の空白らしきものが表示されます。

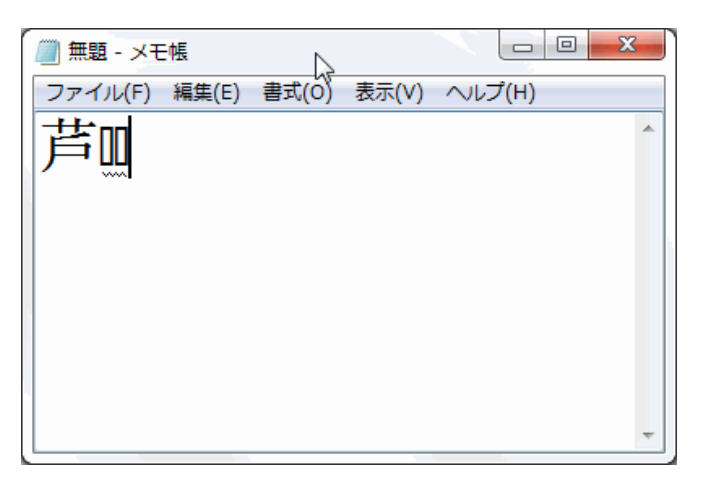

⑤ Enter を押して確定すると、未確定の空白らしきものが消え、異体字に変換されます。

| 🥘 無題 - メモ | <del>帳</del> |       |       |        |   |
|-----------|--------------|-------|-------|--------|---|
| ファイル(F)   | 編集(E)        | 書式(O) | 表示(V) | ヘルプ(H) |   |
| 井         |              |       |       |        | * |
|           |              |       |       |        |   |
|           |              |       |       |        |   |
|           |              |       |       |        |   |
|           |              |       |       |        |   |
|           |              |       |       |        |   |
|           |              |       |       |        |   |
|           |              |       |       |        |   |
|           |              |       |       |        |   |
|           |              |       |       |        | * |

■ 異体字セレクタ(U+E0100~U+E01EF)の値は、 IVS(異体字)漢字一覧 で検索ができます。